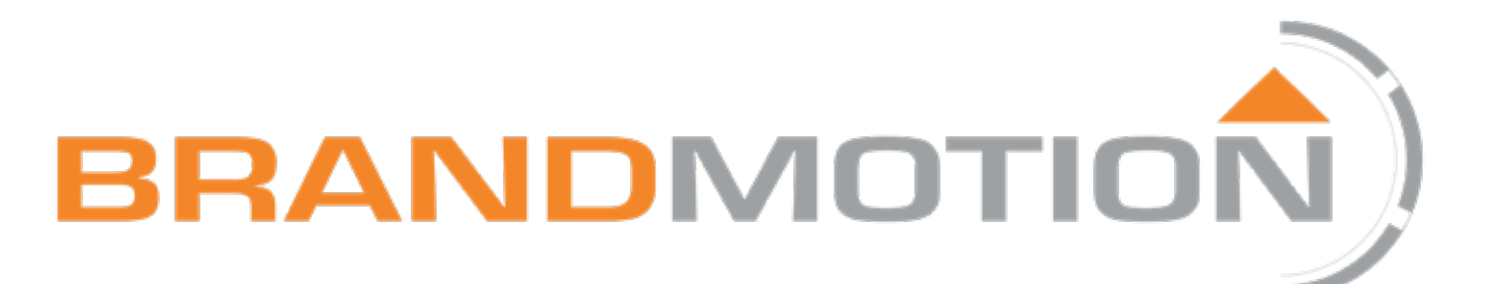

# 2K High Definition Dash Camera

# **DRVC-2110**

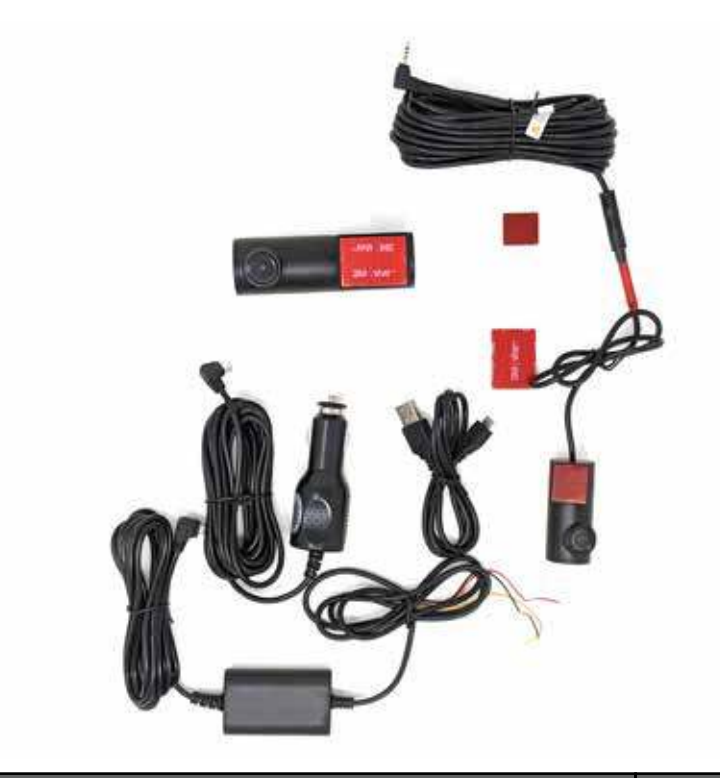

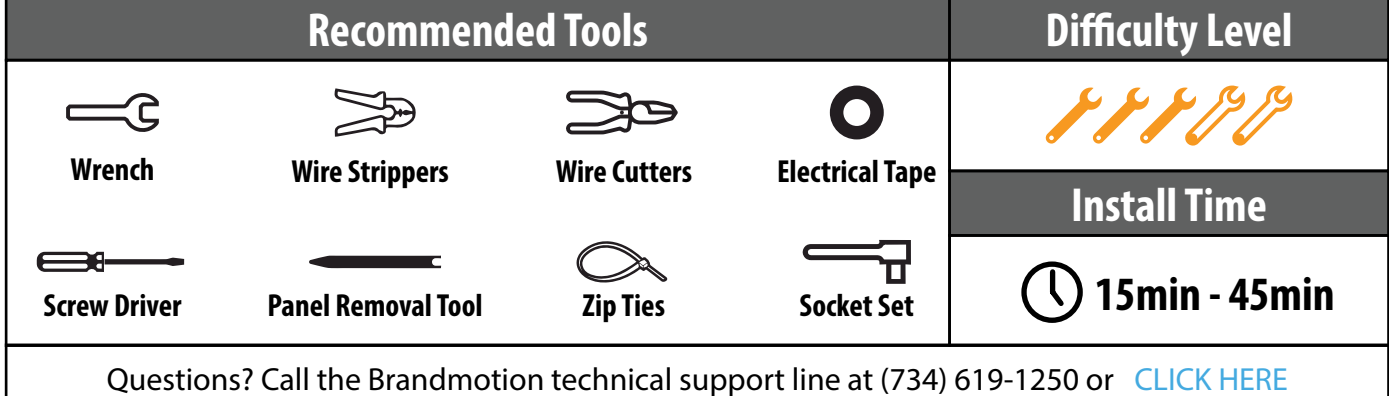

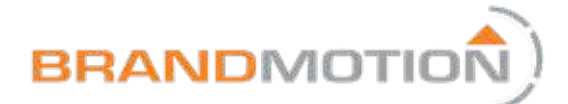

#### Kit Contents

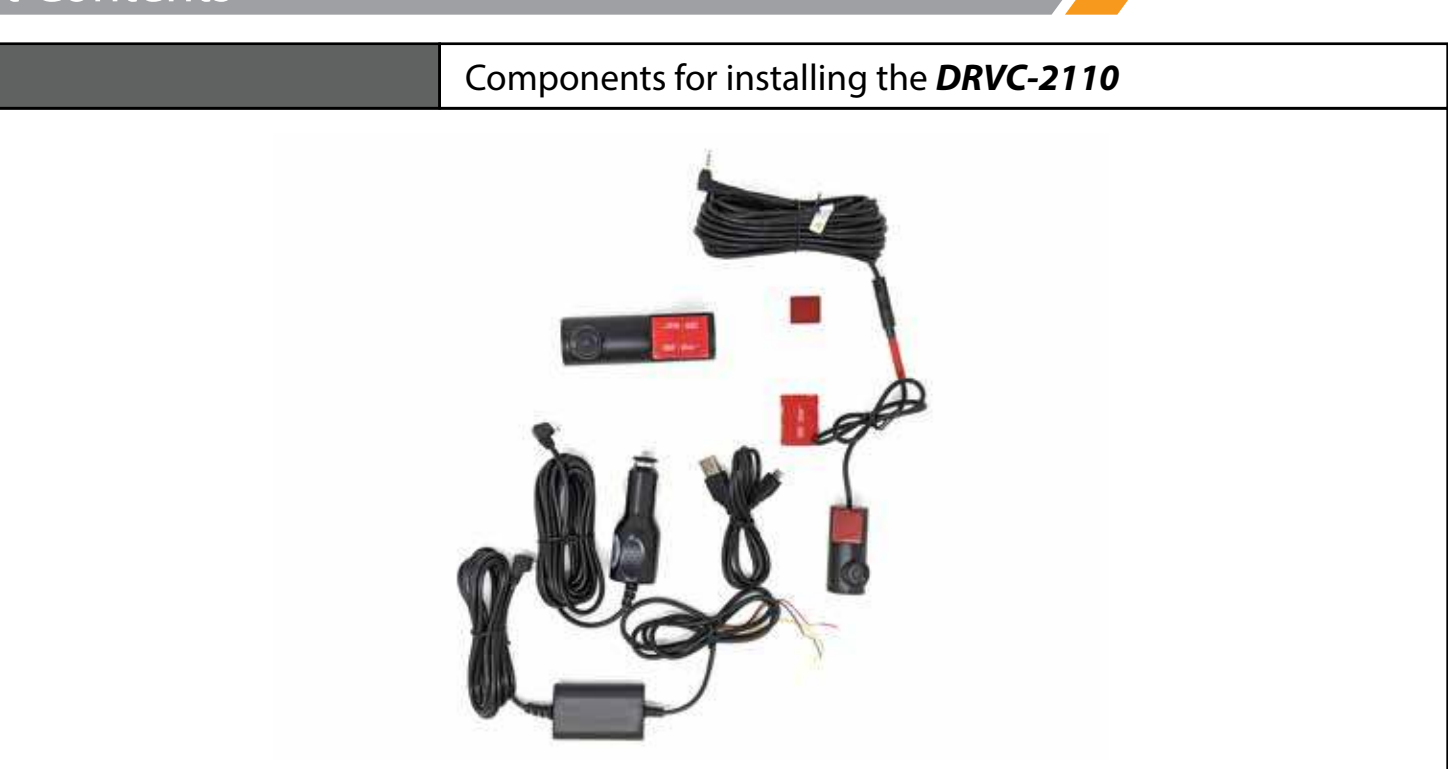

#### **Kit Contents:**

1x Forward Facing Dash Camera

**1x Power Point Harness** 

1x Intergated Power Harness

1x Rear Facing Camera

1x Rear Camera Harness

2x Adhesive Mounts

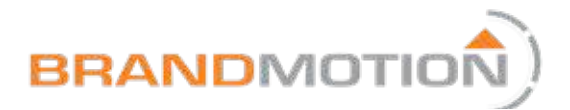

#### Primary Camera Installation

| Part 1                                                                                                    | Power Harnes            | s Installation (Power Point Harness) |
|----------------------------------------------------------------------------------------------------|-------------------------|--------------------------------------|
| <b>Note:</b> Using this installation method will forfeit<br>the Dash Cameras ability to start a recording while<br>the vehicle is powered off. Be sure to confirm that<br>the powerpoint is only active while the vehicle is<br>running or with the key ON to protect the vehicle's<br>battery from excessive discharge when not in use. |                         |                                      |
| <ol> <li>Locate the included Vehicle Power Point<br/>Harness</li> <li>Plug the connector into the vehicle's power<br/>point and begin running the harness towards<br/>either side of the vehicle, preferably in a<br/>location where the harness is hidden as much</li> </ol>                                                            |                         |                                      |
| <ol> <li>Continue routing the harness up to vehicles A<br/>pillar, take care not to tamper with any airbags<br/>along the way.</li> </ol>                                                                                                    |                         |                                      |
| 4. Route the remainder of the harr<br>rearview mirror area of the wind                                                                                                    | ness to the<br>Ishield. |                                      |

| Part 2                                                                                                    | Power Harness Installation (Direct Wire Harness) |  |
|----------------------------------------------------------------------------------------------------|--------------------------------------------------|--|
| To take advantage of the Dash Came<br>feature set, you will need to use the<br>Direct Wire Kit for power to the unit.                                                                          | eras full<br>included                            |  |
| <ol> <li>First, Identify the following signal vehicle         <ul> <li>Yellow Wire: Constant 12V+</li> <li>Red Wire: Accessory 12V+</li> <li>Black Wire: Chassis Ground</li> </ul> </li> </ol> | als from the                                     |  |
| Be sure to check each signal with a B<br>multimeter before making connection<br>powering the unit.                                                                                             | BCM safe<br>ions and                             |  |

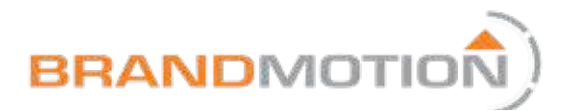

## Primary Camera Installation

| Part 2                                                                                                    | Power Harness Installation (Power Point Harness)          |
|----------------------------------------------------------------------------------------------------|-----------------------------------------------------------|
| <ol> <li>Make the required power and gr<br/>connections. Solder connection<br/>shrink is always recommended f<br/>quality connection</li> </ol>                                 | round<br>with heat<br>or the highest                      |
| <ol> <li>Begin routing the direct wire ha<br/>the connection area towards the<br/>pillar, depending on where the<br/>is located. Follow factory harnes<br/>possible.</li> </ol> | rness from<br>e nearest A<br>power source<br>ses wherever |
| 4. Continue routing the harness up taking care to route around or b airbags that might be in the pill                                                                           | o the A pillar,<br>ehind any<br>ar.                       |
| 5. Route the harness out of the top<br>pillar and across the headliner. L<br>amount of slack hanging out of<br>for the connection                                               | o of the A<br>eave a small<br>the headliner               |

| Part 3                                                                                                    | Main Dash Camera Mounting                                                                                                    |
|----------------------------------------------------------------------------------------------------|----------------------------------------------------------------------------------------------------|
| <ol> <li>First, confirm you have the proper<br/>for mounting. The small mounting<br/>be on the side of the unit that is<br/>passenger side of the vehicle.</li> <li>Find a desirable location for the<br/>windshield that will block as little<br/>driver's view as possible but has<br/>sight for the camera to see every<br/>of the vehicle.</li> <li>Once the ideal location has been<br/>clean the mounting area with all<br/>clean rag, remove the protective<br/>the adhesive tape, and apply firm<br/>pressure on the mount against the<br/>You can plug in your power cable<br/>to the unit at this time.</li> </ol> | er orientation<br>ng foot should<br>towards the<br>unit on the<br>e of the<br>a clear line of<br>thing in front<br>n identified,<br>cohol and a<br>film from<br>n and steady<br>he glass.<br>e connection |
| to the unit at this time.                                                                                                    |                                                                                                    |

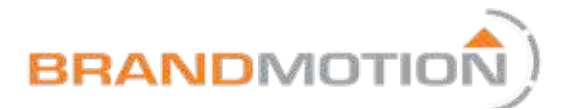

## Secondary Camera Installation

| Part 1                                                                                                    | Camera Mounting                                                                                                    |
|----------------------------------------------------------------------------------------------------|----------------------------------------------------------------------------------------------------|
| <ul> <li>Note: The secondary camera is interfor rearward facing and interior more applications. We do no recommend this camera anywhere outside the vecannot be oriented as a forward face.</li> <li>1. Similar to the main camera, start confirming you have the correct the camera. The text should be rewhen the lens is facing out of the vecant the mounting area with a and alcohol.</li> <li>3. Remove the plastic film from the of the camera and press the more with firm pressure to ensure a ge between the glass and the adhered.</li> </ul> | nded ONLY<br>unting<br>mounting<br>rehicle and it<br>ing camera<br>t first by<br>t orientation of<br>right side up<br>re rear window.<br>clean cloth<br>e foot mount<br>unt into place<br>ood bond<br>esive tape |

| Part 2                                                                                                    | Installing the Secondary Camera Chassis Harness                                                                            |
|----------------------------------------------------------------------------------------------------|----------------------------------------------------------------------------------------------------|
| <ol> <li>First, connect your chassis harne<br/>Secondary Camera's short pigtai</li> <li>Begin running the harness to the<br/>nearest suitable trim piece.</li> <li>Continue routing the harness to<br/>the vehicle where the main unit<br/>Follow factory wiring paths where</li> <li>Once the harness has been run t<br/>of the headliner above the winds<br/>can plug the auxiliary jack into th<br/>primary camera</li> </ol> | ss to your<br>headliner or<br>the front of<br>is located.<br>rever possible<br>o the area<br>shield, you<br>he side of the |
|                                                                                                    |                                                                                                    |

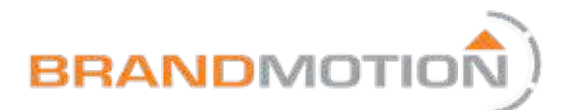

### Mobile Application and Device Setup

| Part 1 Download the                                                                                                    |  | e Mobile Application (Android or iOS) |
|----------------------------------------------------------------------------------------------------|--|---------------------------------------|
| <ol> <li>Start by opening your respective devices<br/>application store</li> <li>Search for "Kacam" in the search bar (It is free!)<br/>and begin the download.</li> <li>Once the application has finished installing, go<br/>ahead and power the Dash camera and wait<br/>for all of the audible alerts to finish.</li> <li>In your mobile device, connect to the Dash<br/>Cameras Wifi signal. It will have LS01 or<br/>AZDOME in the source name. The password for<br/>the connection is 88889999 or 12345678</li> </ol>                                                                            |  |                                       |
| <ul> <li>We also recommend that you change the settings<br/>in your device to NOT automatically connect to<br/>this Wifi source. This source may keep your phone<br/>from using mobile data for texts and calls while<br/>connected to Dash Camera's Wifi. You should only<br/>be connected when trying to access video or<br/>make changes to your device settings.</li> <li>Once you have successfully connected to the<br/>Wifi, you can now open the Kacam application,<br/>click the new network connection LS01, and<br/>start accessing the features and settings of the<br/>system.</li> </ul> |  |                                       |

| Part 2                                                                  | Device Setup   |
|-------------------------------------------------------------------------|----------------|
| <ol> <li>After clicking on the LS01 Wifi so</li></ol>                   | ource inside   |
| the Kacam app, you will be taken                                        | n to the main  |
| screen of the application. <li>In the top right corner you will fi</li> | ind the        |
| settings icon for the deeper setti                                      | ings of the    |
| system. You will also see a few que                                     | uick setting   |
| buttons along the bottom half a                                         | is well as the |

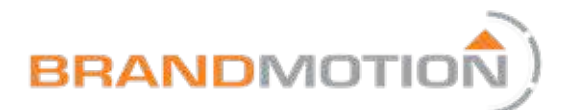

### Mobile Application and Device Setup

| Part 2                                                                                                    | Device Setup                                             |
|----------------------------------------------------------------------------------------------------|----------------------------------------------------------|
| forward facing camera image in<br>window.<br>3. Any changes made in this menu<br>effect right away. Read below for<br>of all the deeper settings found i<br>settings menu. | the display<br>should take<br>r a description<br>in your |

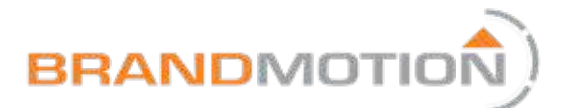

#### Owner's Manual

| • | Resolution: The front camera resolution can             |  |
|---|---------------------------------------------------------|--|
|   | be changed between 1080p and 1440p (2K)                 |  |
|   | resolution. This will affect both the image             |  |
|   | quality and the duration of video that can be           |  |
|   | stored on the card at any time                          |  |
| • | Encoding Format: This setting is pre set to             |  |
|   | H265 and we do not recommend changing                   |  |
|   | this setting unless advised to do so                    |  |
| • | WDR: Turn on and off the Wide Dynamic                   |  |
|   | Range functionality. Wide Dynamic Range is              |  |
|   | a video protocol that is intended to alleviate          |  |
|   | some of the glare or "Bloom" around bright              |  |
|   | lights when driving at night.                           |  |
| • | Time Stamp: Toggle the time stamp on your               |  |
|   | recordings on and off                                   |  |
| • | GPS Stamp: loggle the GPS location stamp on             |  |
|   | your recordings on and off                              |  |
| • | Frequency: Select a video frame rate (the               |  |
|   | amount of images displayed per second)                  |  |
|   | between 50Hz and 60Hz. This setting can be              |  |
|   | especially useful for vehicles behind you that          |  |
|   | have LED lights that appear to be flashing              |  |
|   | when caught on video                                    |  |
| • | Microphone: loggle the forward facing                   |  |
|   | cameras microphone function on and off for              |  |
|   | Interior audio                                          |  |
| • | volume: This setting will affect the volume             |  |
|   | of the audible alerts provided by the Dash              |  |
|   | Comera<br>Boot Sound Toggelo the musical chime that the |  |
| • | device nuts out when it is nevering on and              |  |
|   | off                                                     |  |
|   | G-Sensor Sensitivity: Adjust the sensitivity of         |  |
| - | the system for the auto lock feature for videos         |  |
|   | that are ongoing when a G-force incident                |  |
|   |                                                         |  |
|   | Time Lanse: This setting can allow the normal           |  |
| - | recordings while the vehicle is on to be a time         |  |
|   | recordings, while the vehicle is on, to be a time       |  |

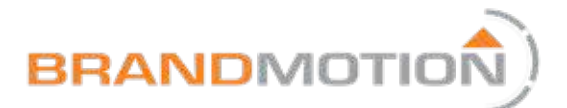

#### **Owner's Manual**

| • | lapse format to allow long duration<br>that use a small amount of storag<br>Loop Recording: Adjust the durat<br>that the device records before star<br>recording<br>Speed Unit: Select the desired un<br>Synchronize Time: Clicking this its<br>automatically synchronize your d<br>GPS Info: Displays information ab<br>that is available from the satellite<br>GPS is connected to<br>Plate Number: Enter your vehicles<br>number, not required<br>TF Card Storage: Displays informat<br>the used and available storage or<br>card<br>Format TF Card: Automatically for<br>memory card<br>Reset Device: Factory Reset<br>WiFi: Displays information about to<br>WiFi source and password. You ca<br>change your WiFi name and pass<br>About: Model and Software version<br>information | ons of video<br>ge.<br>cion of clips<br>arting a new<br>lit for speed<br>em will<br>levices clock<br>bout the data<br>s that the<br>s plate<br>ation about<br>n the installed<br>rmat your<br>your devices<br>an also<br>word<br>on |  |
|---|----------------------------------------------------------------------------------------------------|----------------------------------------------------------------------------------------------------|--|
|   |                                                                                                    |                                                                                                    |  |